# **COVID-19 Critical Supplies and Equipment (CSE) Survey**

## How-To-Guide

**Health Sector** 

Updated: November 23, 2020

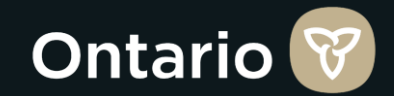

#### **Survey Background**

To support the provincial response to the COVID-19 outbreak, the Government of Ontario has developed a common survey for identifying the current status and anticipated demand of CSE across multiple sectors within the province. Your continued participation is invaluable in ensuring we have the critical information needed to procure and allocate supplies effectively.

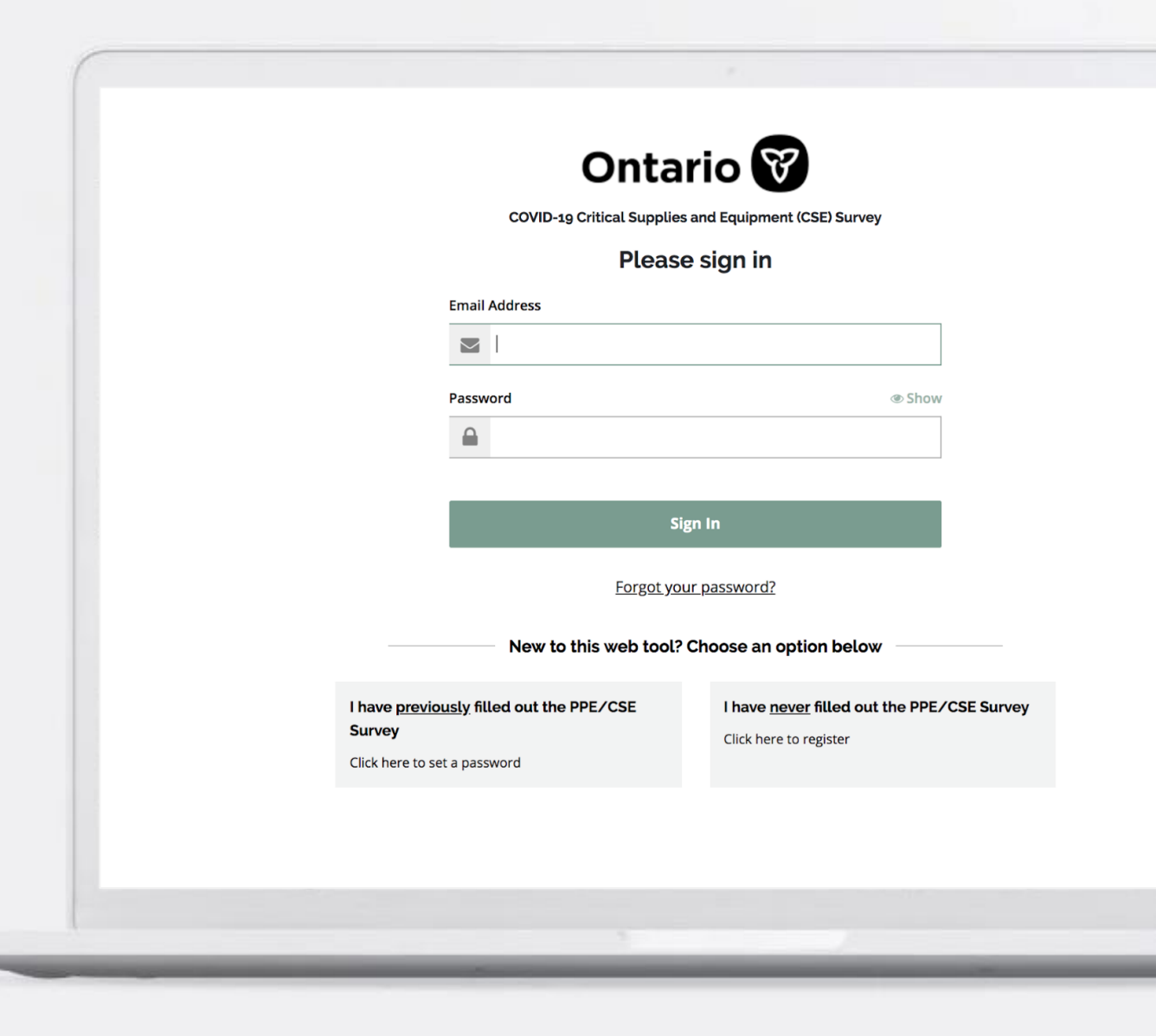

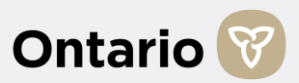

#### **Table of Contents**

| 1. Ge | etting Started                                                     | Page |
|-------|--------------------------------------------------------------------|------|
|       | Reporting Cadence                                                  | 4    |
|       | Overview of CSE Survey: Home Page                                  | 5    |
|       | Overview of CSE Survey: Select an Entity from your Customized List | 6    |
|       | Overview of CSE Survey: Start Reporting for a New Entity           | 7    |
|       | Overview of CSE Survey: Submission Log                             | 9    |
|       | Overview of CSE Survey: Download You Submissions                   | 10   |
| 2. In | putting Inventory Data                                             |      |
|       | Inputting Inventory Data: Overview of Inventory Tabs               | 11   |
|       | Inputting Inventory Data: Adding inventory items                   | 12   |
|       | Inputting Inventory Data: Pre-Populated Inventory Data and Items   | 13   |
|       | Inputting Inventory Data: Autosave and Manual Save Features        | 14   |
|       | How To Fill Out The "Regular Inventory" Tab                        | 15   |
|       | How To Fill Out The "Expired Inventory" Tab                        | 17   |
|       | Submitting your Data                                               | 18   |

| 3. | Additional Support                                                                  | Page |
|----|-------------------------------------------------------------------------------------|------|
|    | Contact Information for Additional Survey Support                                   | 19   |
|    | Appendix A: Inventory Definitions                                                   | 20   |
|    |                                                                                     |      |
| L  | _egend:                                                                             |      |
|    | All new/updated pages, as of <b>November 23, 2020</b> , have a red dot beside them. |      |

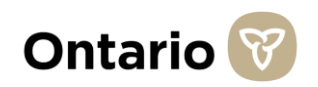

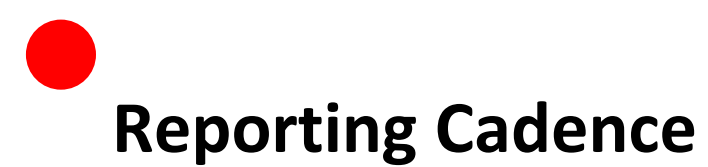

Effective Tuesday, December 1, 2020, all in-scope Health entities are required to submit their data once a week per the Minister's Order.

After this date, the virtual inventory is to be submitted once per week **between Thursday and Monday.** Entities are asked to submit **before 5pm ET on Monday.** 

**NOTE:** You are unable to submit data after 5pm ET.

| MONDAY                       | TUESDAY               | WEDNESDAY             | THURSDAY            | FRIDAY              | SATURDAY               | SUNDAY |
|------------------------------|-----------------------|-----------------------|---------------------|---------------------|------------------------|--------|
| Entities are asked to submit |                       |                       |                     |                     |                        |        |
| before 5pm ET                |                       |                       | Inventory is to b   | e submitted betwe   | en Thursday and        | Monday |
| on monday.                   |                       |                       |                     |                     |                        |        |
|                              |                       |                       |                     |                     |                        |        |
| lf, for ar                   | ny reason, entities a | re unable to submit t | between Thursday a  | nd Monday, the surv | vey will continue to b | e open |
|                              |                       | Monday                | to Sunday, 8am to 5 | 5pm ET.             |                        |        |
|                              |                       |                       |                     |                     |                        |        |

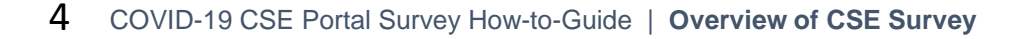

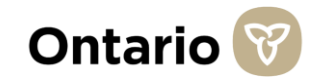

#### **Home Page**

- 1 When you login, you will arrive on the COVID-19 Critical Supplies and Equipment (CSE) Survey Home Page.
- This page will provide you with an overview of the survey's purpose.
- This page also highlights any updates that have been made to the survey. These updates could include information such as: enhancements to the survey functionality, additional inventory items, changes to the How-to-Guide etc. *Please click on the link that says "For Health Entity related updates, click here" to access the PDF document.*

To help you track when an update has been made, please refer to the red text besides the link, that informs you of when the last update was made.

- Once you have reviewed the content on this page, please click the "Start Survey" button.
- *Quick Tip:* All the information on the **Home Page is customized,** to only include Health related updates.

#### The COVID-19 CSE Survey has moved! Update your bookmarks with the new link: <u>https://ontario-ppecse-survey.mgcs.gov.on.ca/</u>

#### COVID-19 Critical Supplies and Equipment (CSE) Survey

As the outbreak of COVID-19 continues to evolve locally and globally, a key challenge identified across Ontario has been the availability of and access to CSE. To support the provincial response to the outbreak, the Government of Ontario has developed this survey for identifying the current status and anticipated demand of CSE across multiple sectors within the province.

This enhanced survey portal was designed to have an improved user experience and to save you time when recording inventory data for your entity(ies). Your efforts in completing this survey help to accurately assess and address the province's inventory needs, and we appreciate your support.

#### Updates:

Start Survey

For Health Entity related updates, click here New, as of May 21,2020

For Supply Entity (Warehouse) related updates, click here New, as of May 21,2020

To begin inputting your inventory information, please click 'Start Survey'

If you require support with the completion of this survey, please refer to the <u>Help Page</u> or contact the CSE Survey Help Desk at 416-687-8445.

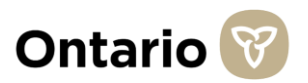

#### Select an Entity from your Customized List

- 1 Before inputting inventory data, you will arrive on a page that asks you to select the entity you would like to provide inventory data for.
- If you report for multiple entities, you will see them all listed here. (You can easily move back and forth between your entities, but we recommend fully completing one submission, before beginning another).

If you are only responsible for submitting inventory for one entity, you will not see this screen after clicking the "**Start Survey**" button on the Home Page. Instead, you will immediately be directed to the Inventory Input Page. To access this entity selection screen, click on the menu button and select "*My Entities*".

Please check the box besides the entity's name, that you would like to report inventory for **first**, then click **"Continue"** \_\_\_\_\_ to proceed to the inventory page.

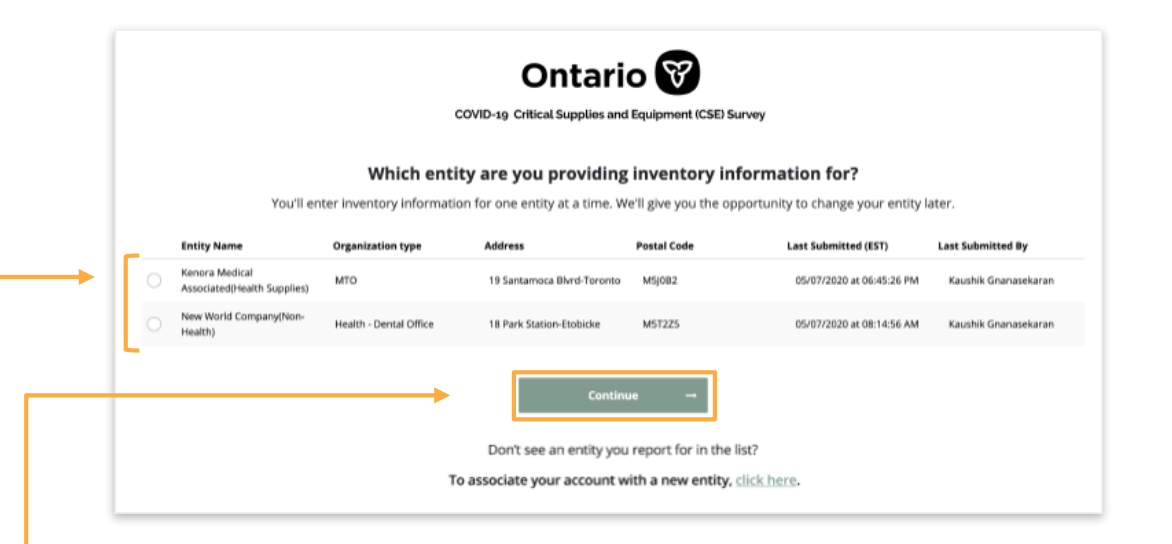

fa

**Quick Tip**: If any of the information about your organization/ facility is **incorrect**, please call the Help Desk.

You can reach the Help Desk at 416-246-7172 (local), 1-888-444-9102 (toll free) or email <u>CSEsurveysupport@ontario.ca</u>.

For instructions on how to **add another entity to this list**, please refer to page 8, for detailed instructions.

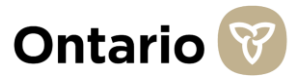

3

#### Start Reporting for a New Entity (1 of 2)

- If you would like to start reporting for a new entity, please go to the *My Entities Page.* (This page can be found via the Menu button or by clicking "Start Survey" on the Home Page, if you report for multiple entities.)
- 2 At the bottom of the page, refer to the call out that says *"To associate your account with a new entity, click here."*
- 3 After selecting "*click here*" you will be directed to a page that asks you to select the entity that you would like to report for.
- Scroll through the pre-populated list or begin typing to refine the list and select the entity you would like to report for. (If you do not see your entity listed, continue to **page 8** of this Guide.)
- 5

Once you have selected the entity you would like to report for, click the "*Submit*" button. You will then arrive on a confirmation screen.

- a. If you are the first person to register for this entity, the entity will be automatically added to your account.
- b. If you are not the first person to register for this entity, your registration will take two hours to process, allowing time for the other registered respondents from this entity to validate your request.

|                                               | Ontario 🕅                                                 |                                |                      |                                    |                      |  |  |  |  |  |
|-----------------------------------------------|-----------------------------------------------------------|--------------------------------|----------------------|------------------------------------|----------------------|--|--|--|--|--|
|                                               | COVID-19 Critical Supplies and Equipment (CSE) Survey     |                                |                      |                                    |                      |  |  |  |  |  |
|                                               | Which entity are you providing inventory information for? |                                |                      |                                    |                      |  |  |  |  |  |
| You'll er                                     | nter inventory informatio                                 | on for one entity at a time. W | e'll give you the o  | pportunity to change your entity l | ater.                |  |  |  |  |  |
| Entity Name                                   | Organization type                                         | Address                        | Postal Code          | Last Submitted (EST)               | Last Submitted By    |  |  |  |  |  |
| Kenora Medical<br>Associated(Health Supplies) | мто                                                       | 19 Santamoca Blvrd-Toronto     | M5J0B2               | 05/07/2020 at 06:45:26 PM          | Kaushik Gnanasekaran |  |  |  |  |  |
| New World Company(Non-<br>Health)             | Health - Dental Office                                    | 18 Park Station-Etobicke       | M5T2Z5               | 05/07/2020 at 08:14:56 AM          | Kaushik Gnanasekaran |  |  |  |  |  |
|                                               |                                                           |                                | _                    |                                    |                      |  |  |  |  |  |
|                                               |                                                           | Continu                        | ie →                 |                                    |                      |  |  |  |  |  |
|                                               | _                                                         | Don't see an entity you        | report for in the    | e list?                            |                      |  |  |  |  |  |
|                                               | т                                                         | o associate your account w     | ith a new entity     | , <u>click here</u> .              |                      |  |  |  |  |  |
|                                               | c                                                         | OVID-19 Critical Supplies and  | Equipment (CSE)      | Survey                             |                      |  |  |  |  |  |
|                                               |                                                           | Report for a n                 | ew Entity            |                                    |                      |  |  |  |  |  |
|                                               | Please fill in                                            | the details below to associa   | te your account      | with a new entity.                 |                      |  |  |  |  |  |
|                                               | Entity name                                               |                                |                      |                                    |                      |  |  |  |  |  |
|                                               | Select the enti                                           | ty you wish to add from the    | list below.          |                                    |                      |  |  |  |  |  |
|                                               |                                                           |                                |                      | •                                  |                      |  |  |  |  |  |
|                                               |                                                           |                                |                      |                                    |                      |  |  |  |  |  |
|                                               | Check this                                                | s box if you don't see your ei | ntity in the list al | bove.                              |                      |  |  |  |  |  |
|                                               |                                                           | Can                            | cel                  | Submit                             |                      |  |  |  |  |  |
|                                               |                                                           |                                |                      |                                    |                      |  |  |  |  |  |

## Start Reporting for a New Entity (2 of 2)

- If you do **not** see the entity you would like to report for, check the box, besides the text, that says "Check this box if you don't see your entity in the list above". Before proceeding to Step 2, please try a few different keywords related to your organization, or an acronym, to verify that your organization is not already registered.
- After checking the box, additional fields will populate. Please complete them all.
  - a. If you are unsure about which LHIN(s) is applicable to your entity, please visit: <u>http://www.lhins.on.ca/</u>. If you would like to report for an organization, with multiple facilities, please select all the LHIN(s) that apply.
  - a. For the address details, if you would like to report for an individual facility, please include the address of that specific facility. If you would like to report for an organization that represents multiple facilities, please include the address of the organization's main location/head office.

8

Once you have filled out all the information click "Submit."

You will receive a confirmation message, stating that your request is being processed. Once your request has been processed, you will receive an email or see the entity added to the *My Entities* Page.

COVID-19 CSE Portal Survey How-to-Guide | Overview of CSE Survey

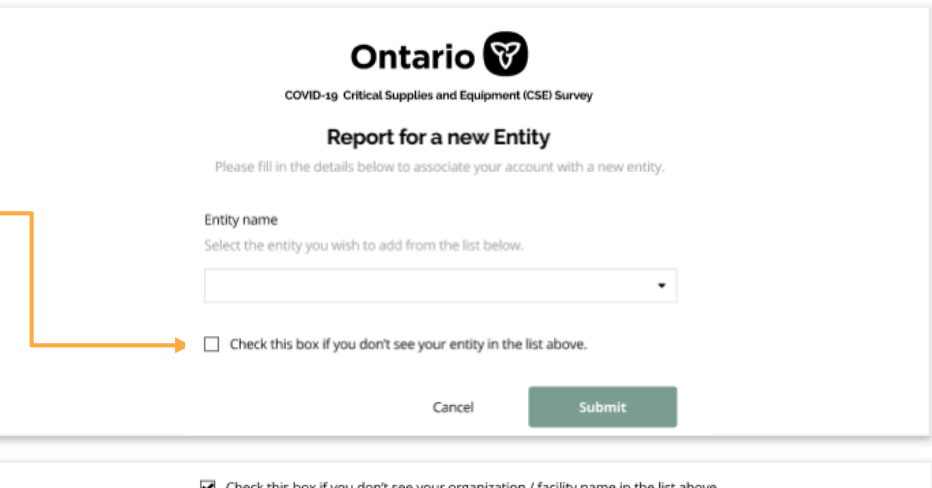

| Check this box if you don't see your organization? facility harne in the list above. |
|--------------------------------------------------------------------------------------|
| If you have an entity missing from the list, please add its information below.       |
| Entity name                                                                          |
|                                                                                      |
| Entity type                                                                          |
|                                                                                      |
| LHIN (if you're not sure, <u>click here</u> )                                        |
|                                                                                      |
| Entity address                                                                       |
|                                                                                      |
| Entity facility city Entity postal code                                              |
| Entry locally cry                                                                    |
|                                                                                      |
| Is the organization an Indigenous community, organization or service provider? 0     |
| Yes No Decline to answer                                                             |
| Canal Colomb                                                                         |
| Cancer Submit                                                                        |

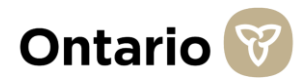

#### **Submission Log**

- 1 After selecting the entity you would like to report for, you will arrive on the inventory input page.
- 2 Before you begin inputting inventory, if you would like to check your organization/facility's submission log, click on the menu icon and a grey menu bar will appear.
- 3
- Within the grey menu bar, select "Submission Log"
- The submission log will then open. This log is includes:
  - a. The name, address and postal code of the organization that you selected in the previous page.
  - b. The date and time the last survey was submitted.
  - c. The name of the last person who submitted the survey.
- **Quick Tip**: You can only view the submission log after you have selected an entity to submit inventory data for, and are on the Inventory Input page. This ensures that your Submission Log only includes the submission of the one entity you selected.

| Ontario 🎯 COVID-19 Critical Supplies and Equipment (CSE) Survey |                                          |                                  |                                                 |                                                       |                                                      | St James LTC (Health)         | Menu                  |   |
|-----------------------------------------------------------------|------------------------------------------|----------------------------------|-------------------------------------------------|-------------------------------------------------------|------------------------------------------------------|-------------------------------|-----------------------|---|
| lick to show instruct                                           | ion text O                               |                                  |                                                 |                                                       |                                                      |                               |                       |   |
| Regular Inventory                                               | Expired Inventory                        |                                  |                                                 |                                                       |                                                      |                               |                       |   |
| <b>Q</b> Search the data                                        |                                          |                                  |                                                 |                                                       |                                                      |                               | Blaire Smith          |   |
| Type 11                                                         | Description 11                           | Inventory On Hand<br>(Eaches) 11 | Consumed in the Past<br>24 Hours<br>(Eaches) 11 | Forecasted Use in<br>the Next 24 Hours<br>(Eaches) 11 | Expected Quantity<br>in Next Delivery<br>(Eaches) 14 | Expected Nex<br>Delivery Date | St James LTC (Health) |   |
| Disinfectant                                                    | Disinfectant Wipes                       | 850                              | 120                                             | 100                                                   | 10,000                                               | 06/29/2020                    |                       |   |
| iown                                                            | Level 3 Gowns                            | 1,500                            | 140                                             | 212                                                   | 120                                                  | 05/13/2020                    | Home                  |   |
| wabs                                                            | Virus Culture Swab                       | 200                              | 200                                             | 200                                                   | 200                                                  | 05/24/2020                    |                       |   |
| iwabs                                                           | Virus Respiratory Swab                   | 1,100                            | 10                                              | 1,001                                                 | 120                                                  | 05/31/2020                    | Inventory             |   |
| Aask                                                            | 3M N95 1805                              | 2.000                            | 100                                             | 100                                                   | 10                                                   | 05/31/2020                    | Submission Log        |   |
| /lask                                                           | Surgical/Procedure masks - Adult Level 1 | 20,000                           | 200                                             | 100                                                   | 40                                                   | 05/31/2020                    |                       | _ |
| ooties                                                          | Booties – Show cover                     | 400                              | 20                                              | 40                                                    | 30                                                   | 05/12/2020                    | My Entities           |   |
|                                                                 |                                          |                                  |                                                 |                                                       |                                                      |                               | Help & EAO            |   |

| Ĺ | Ontario 😵 COVID-19 C | SE Survey              |             |              |                       |               | Menu   |
|---|----------------------|------------------------|-------------|--------------|-----------------------|---------------|--------|
| 1 | Submission Log       |                        |             | Downlo       | ad Selected as .pdf   | id Selected a | s .xls |
| 1 | Entity Name 🗘        | Address                | Postal Code | Submitted By | Submitted On          | Downloa       | ad     |
| ľ | St. James LTC        | 113 Phony Rd., Toronto | M6H 1A4     | Sivakumar S. | 04/06/2020 at 11:59AM | ß             | Ø      |
|   | St. James LTC        | 113 Phony Rd., Toronto | M6H 1A4     | Ernest H.    | 04/05/2020 at 11:59AM | ß             | Ø      |
|   | St. James LTC        | 113 Phony Rd., Toronto | M6H 1A4     | you          | 04/04/2020 at 11:59AM | ß             | X      |

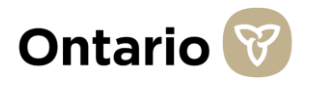

#### **Download Your Submissions**

- 1 Follow the instructions on **Page 9** of this guide to navigate to the *Submission Log* page.
- 2 Once on the *Submission Log* page, you will be able to download all your submissions within the CSE Survey Portal.
- 3 To **download a submission**, click on the Excel or PDF icon beside the entry you would like to download.
  - PDF Format
- x Excel Format

- 4
- After clicking on the icon, your submission will immediately begin downloading.
- Your downloaded submissions will appear in your browser's download status bar, or in your computer's downloads folder.

|   | Ontario 🎯 COVID-19 CSE | Survey                 |             |              |                       |         | Menu |
|---|------------------------|------------------------|-------------|--------------|-----------------------|---------|------|
|   | Submission Log         |                        |             |              |                       |         |      |
| l | Entity Name 🗘          | Address                | Postal Code | Submitted By | Submitted On          | Downloa | ad   |
| l | St. James LTC          | 113 Phony Rd., Toronto | M6H 1A4     | Sivakumar S. | 04/06/2020 at 11:59AM | Þ       | Ż    |
| l | St. James LTC          | 113 Phony Rd., Toronto | M6H 1A4     | Ernest H.    | 04/05/2020 at 11:59AM | ß       | X    |
|   | St. James LTC          | 113 Phony Rd., Toronto | M6H 1A4     | you          | 04/04/2020 at 11:59AM | ß       | x    |
|   |                        |                        |             |              |                       |         |      |

- (1)
- **Quick Tip**: After making a submission to the Portal, you can quickly and easily download your submission, without going to the Submission Log.

After you submit your survey, you will arrive on the *Survey Submission Confirmation Screen*. On this screen, click on either the Excel or PDF download link and your submission will immediately begin downloading.

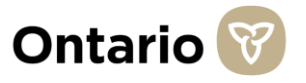

## **Overview of Inventory Tabs**

There are two inventory tabs included in the survey. Below is a description of each of them. If you need help with a specific tab, please refer to the following pages, for step-by-step guidelines.

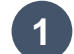

**Regular Inventory Tab** - This tab should include information on all CSE inventory that your organization holds (excluding expired inventory).

2 **Expired Inventory Tab** - This tab should include information on all expired CSE inventory that your organization holds, but that is expired as of the day this survey is due.

Please remember, Regular and Expired inventory are mutually exclusive:

| Total CSE inventory | y | Regular   |   | Expired   |
|---------------------|---|-----------|---|-----------|
| you hold            | = | Inventory | + | Inventory |

| Click to show instruc                            | ction text                                                                   | Sitt (CSE) Survey |                                  |                                        |                                       |                                   |                                 |                                                                                  |
|--------------------------------------------------|------------------------------------------------------------------------------|-------------------|----------------------------------|----------------------------------------|---------------------------------------|-----------------------------------|---------------------------------|----------------------------------------------------------------------------------|
| Regular Inventor<br>Q Search the data<br>Type II | Regular Inventory Expired Inventory 2, Search th data (ype II Description II |                   | Consumed in the Past<br>24 Hours | Forecasted Use in<br>the Next 24 Hours | Expected Quantity<br>in Next Delivery | Expected Next<br>Delivery Date 14 | + Ad<br>Quantity i<br>Backorder | Id New Item Download Items List<br>n Expected Delivery<br>r Date of Backorder Ii |
| Disinfectant                                     | Disinfectant wipes                                                           | 850               | (Eaches) 11                      | (Eaches) 11                            | (Eaches) 11                           | 06/29/2020                        | (Eaches) 11<br>212              | 05/28/2020                                                                       |
| Gown                                             | Level 3 Gowns                                                                | 1,500             | 140                              | 212                                    | 120                                   | 05/13/2020                        |                                 |                                                                                  |
| Swabs                                            | Virus Culture Swab                                                           | 200               | 200                              | 200                                    | 200                                   | 05/24/2020                        |                                 |                                                                                  |
| Swabs                                            | Virus Respiratory Swab                                                       | 1,100             | 10                               | 1,001                                  | 120                                   | 05/31/2020                        |                                 |                                                                                  |
| Mask                                             | 3M N95 1805                                                                  | 2,000             | 100                              | 100                                    | 10                                    | 05/31/2020                        |                                 |                                                                                  |
| Mask                                             | Surgical/Procedure masks - Adult Level 1                                     | 20,000            | 200                              | 100                                    | 40                                    | 05/31/2020                        |                                 |                                                                                  |
| Booties                                          | Booties – Show cover                                                         | 400               | 20                               | 40                                     | 30                                    | 05/12/2020                        | 50                              | 05/31/2020                                                                       |
| Clear                                            |                                                                              |                   |                                  |                                        |                                       |                                   |                                 | Save as draft Submit                                                             |
|                                                  |                                                                              |                   |                                  |                                        |                                       |                                   |                                 |                                                                                  |

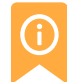

**Quick Tip**: The 'Pandemic Inventory Tab' has been removed from this version of the survey. Please merge all your pandemic inventory data with your regular inventory data and report it in the 'Regular Inventory' tab.

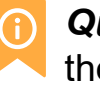

**Quick Tip**: If you have questions while entering inventory, click the text that says 'Click to show instruction text' and a popup will appear with high-level instructions for how to fill out the page.

#### **Adding Inventory Items**

To reduce the burden of reporting, you will be able to create a customized list of inventory items that are applicable to your organization(s), using our prepopulated list of potential items.

- 1 On either the 'Regular Inventory Tab' or 'Expired Inventory Tab', **click the 'Add New Item' button** on the top right to start adding inventory items.
- 2 The **new inventory item will appear in green**. Within the row, select the Inventory 'Type' and 'Description' that you would like to input data on. Please note, you cannot have duplicates of inventory items. For example, once you add gloves, you cannot add another row of gloves.
- 3 **Continue adding inventory items** until you have added all items that are relevant to your organization. You can delete newly added items by selecting the trash icon at the end of the row. *If an inventory item is no longer relevant, enter zeros for each column. This item will be removed from your list for future submissions.*
- ()

*Quick Tip:* After adding all the inventory items that are applicable to your organization, you will have created a customized list. This organization-specific list will be pre-populated with data from your previous submission, available for update each time you enter the portal.

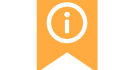

#### Importance of inventory information:

Having accurate and timely inventory information helps us to understand need and to allocate supplies where they are needed most. Please complete all the fields to ensure that your information is as complete, and as accurate, as possible.

| Regular Inventory | Expired Inventory                        |                                 |                                                |                                                       |                                                      |                                   |                                         |                                          |
|-------------------|------------------------------------------|---------------------------------|------------------------------------------------|-------------------------------------------------------|------------------------------------------------------|-----------------------------------|-----------------------------------------|------------------------------------------|
| Search the data   |                                          |                                 |                                                |                                                       |                                                      |                                   | + Add New Item                          | Download Items                           |
| Гуре 11           | Description 11                           | Inventory On Hand<br>(Eaches) 1 | Consumed in the<br>Past 24 Hours<br>(Eaches) 1 | Forecasted Use in<br>the Next 24 Hours<br>(Eaches) 14 | Expected Quantity<br>in Next Delivery<br>(Eaches) 11 | Expected Next<br>Delivery Date 14 | Quantity in<br>Backorder<br>(Eaches) 14 | Expected Delivery<br>Date of Backorder 1 |
| Please Select 🗸 🗸 | Please Select                            |                                 |                                                |                                                       |                                                      |                                   |                                         |                                          |
|                   | Q gs                                     | 10,099                          | 100                                            | 1,000                                                 | 100,000,000                                          | 05/31/2020                        | 1,000                                   | 05/25/2020                               |
| Please Select     | nitizer - >=1L                           | 1                               | 1                                              | 100                                                   | 10                                                   | 05/31/2020                        |                                         |                                          |
| Gloves            | ant Wipes                                | 850                             | 120                                            | 100                                                   | 10,000                                               | 06/29/2020                        | 212                                     | 05/28/2020                               |
| Gown              | iowns                                    | 1,500                           | 140                                            | 212                                                   | 120                                                  | 05/13/2020                        |                                         |                                          |
| Hand Sanitizer    | ture Swab                                | 200                             | 200                                            | 200                                                   | 200                                                  | 05/24/2020                        |                                         |                                          |
| Mask              | spiratory Swab                           | 1,100                           | 10                                             | 1,001                                                 | 120                                                  | 05/31/2020                        |                                         |                                          |
| lask              | 3M N95 1805                              | 2,000                           | 100                                            | 100                                                   | 10                                                   | 05/31/2020                        |                                         |                                          |
| lask              | Surgical/Procedure masks - Adult Level 1 | 20,000                          | 200                                            | 100                                                   | 40                                                   | 05/31/2020                        |                                         |                                          |
| Clear             |                                          |                                 |                                                |                                                       |                                                      |                                   | Sa                                      | ave as draft St                          |

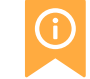

**Quick Tip**: If you would like to see the full list of potential inventory items, please click the "Download Items List" button, and select the ".pdf" or ".xls" button and the document will download.

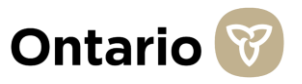

#### **Pre-Populated Inventory Items and Data**

If you have previously made a submission to the CSE Survey all of your inventory items and data will be pre-populated from your last submission.

- A green notification will appear at the top of the screen to inform you that the data in the table is from your previous submission.
- Use your list of inventory items and existing data as a base, to help you update your data for today's submission.
- 3 To help you track changes, all newly entered data will appear in green bold font.
- If your inventory data has changed significantly from your last submission and you would like to clear the prepopulated data, select the 'Clear' button. This will clear the data from the 'Inventory On Hand,' 'Previous Consumption' and 'Forecasted Consumption' Columns (the first three data input columns).
- If the delivery date (of your next order/ backorder) is historical, it will be highlighted in red. You will not be able to submit until you update this date.

| Click to show instruc                  | tion text O                             |                                  |                                                 |                                                       |                                                      |                                   |                                         |                                           |
|----------------------------------------|-----------------------------------------|----------------------------------|-------------------------------------------------|-------------------------------------------------------|------------------------------------------------------|-----------------------------------|-----------------------------------------|-------------------------------------------|
| Auto-saved as of 04<br>Regular Invento | /28/20 at 11:58PM bry Expired Inventory |                                  |                                                 |                                                       |                                                      |                                   |                                         |                                           |
| <b>Q</b> Search the data               |                                         |                                  |                                                 |                                                       | + Add Nev                                            | v Item Download Items I           |                                         |                                           |
| Туре 11                                | Description 14                          | Inventory On Hand<br>(Eaches) 14 | Consumed in the Past<br>24 Hours<br>(Eaches) 14 | Forecasted Use in<br>the Next 24 Hours<br>(Eaches) 11 | Expected Quantity<br>in Next Delivery<br>(Eaches) 11 | Expected Next<br>Delivery Date 14 | Quantity in<br>Backorder<br>(Eaches) 11 | Expected Delivery<br>Date of Backorder 11 |
| Body Bags                              | Body Bags                               | 10,099                           | 100                                             | 1,000                                                 | 100,000,000                                          | 05/31/2020                        | 1,000                                   | 05/25/2020                                |
| Hand Sanitizer                         | Hand Sanitizer - >=1L                   | 1                                | 1                                               | 100                                                   | 10                                                   | 05/31/2020                        |                                         |                                           |
| Disinfectant                           | Disinfectant Wipes                      | 850                              | 120                                             | 100                                                   | 10,000                                               | 06/29/2020                        | 212                                     | 05/28/2020                                |
| Gown                                   | Level 3 Gowns                           | 1,500                            | 140                                             | 212                                                   | 120                                                  | 05/13/2020                        |                                         |                                           |
| Swabs                                  | Virus Culture Swab                      | 200                              | 200                                             | 200                                                   | 200                                                  | 05/24/2020                        |                                         |                                           |
| Swabs                                  | Virus Respiratory Swab                  | 1,100                            | 10                                              | 1,001                                                 | 120                                                  | 05/31/2020                        |                                         |                                           |
| Mask                                   | 3M N95 1805                             | 2,000                            | 100                                             | 100                                                   | 10                                                   | 05/31/2020                        |                                         |                                           |
| class                                  |                                         |                                  |                                                 |                                                       |                                                      |                                   |                                         | Courses doubt                             |

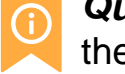

*Quick Tip*: To look for inventory items in the survey, use the search feature

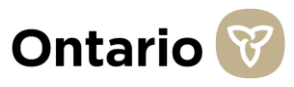

#### **Autosave and Manual Save Features**

As you begin inputting data into the CSE Survey, your data will automatically save, every few minutes. In addition, you can also manually save your data using the 'Save as Draft' button.

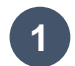

The **portal automatically saves your data inputs** every few minutes.

- Each time an autosave occurs, the green bold font above the inventory input tabs will update to reflect the most recent autosave date and time.
- 3 If you need to step away from your computer, please click on the 'Save as Draft' button to manually save your draft submission.
- Don't forget to click 'Submit' once you have inputted all your data.

| lick to show instruc     | tion text              |                                  |                                                 |                                                       |                                                      |                                   |                                         |                                           |
|--------------------------|------------------------|----------------------------------|-------------------------------------------------|-------------------------------------------------------|------------------------------------------------------|-----------------------------------|-----------------------------------------|-------------------------------------------|
| Regular Invento          | ory Expired Inventory  |                                  |                                                 |                                                       |                                                      |                                   |                                         |                                           |
| <b>Q</b> Search the data |                        |                                  |                                                 |                                                       |                                                      |                                   | + Add Nev                               | v Item Download Iten                      |
| Туре 11                  | Description 14         | Inventory On Hand<br>(Eaches) 14 | Consumed in the Past<br>24 Hours<br>(Eaches) 14 | Forecasted Use in<br>the Next 24 Hours<br>(Eaches) 11 | Expected Quantity<br>in Next Delivery<br>(Eaches) 14 | Expected Next<br>Delivery Date 11 | Quantity in<br>Backorder<br>(Eaches) 11 | Expected Delivery<br>Date of Backorder 14 |
| Body Bags                | Body Bags              | 10,099                           | 100                                             | 1,000                                                 | 100,000,000                                          | 05/31/2020                        | 1,000                                   | 05/25/2020                                |
| Hand Sanitizer           | Hand Sanitizer - >=1L  | 1                                | 1                                               | 100                                                   | 10                                                   | 05/31/2020                        |                                         |                                           |
| Disinfectant             | Disinfectant Wipes     | 850                              | 120                                             | 100                                                   | 10,000                                               | 06/29/2020                        | 212                                     | 05/28/2020                                |
| Gown                     | Level 3 Gowns          | 1,500                            | 140                                             | 212                                                   | 120                                                  | 05/13/2020                        |                                         |                                           |
| Swabs                    | Virus Culture Swab     | 200                              | 200                                             | 200                                                   | 200                                                  | 05/24/2020                        |                                         |                                           |
| Swabs                    | Virus Respiratory Swab | 1,100                            | 10                                              | 1,001                                                 | 120                                                  | 05/31/2020                        |                                         |                                           |
| Mask                     | 3M N95 1805            | 2.000                            | 100                                             | 100                                                   | 10                                                   | 05/31/2020                        |                                         |                                           |

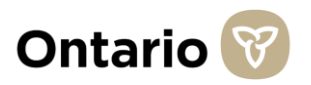

## How To Fill Out The "Regular" Inventory Tab (1 of 2)

The purpose of this tab is to collect data on your organization's regular inventory. This is the inventory that your organization uses on a day-to-day basis, plus any pandemic/outbreak inventory (if applicable).

**Quick Tip:** Hover over the column headings and instructions will pop-up.

| Click to show instruc    | y Expired Inventory |                                  |                                                 |                                                       |                                                      |                                   |                                         |                                           |
|--------------------------|---------------------|----------------------------------|-------------------------------------------------|-------------------------------------------------------|------------------------------------------------------|-----------------------------------|-----------------------------------------|-------------------------------------------|
| <b>Q</b> Search the data |                     |                                  |                                                 |                                                       |                                                      |                                   | + Add New                               | v Item Download Items Li                  |
| Туре 11                  | Description 11      | Inventory On Hand<br>(Eaches) 14 | Consumed in the Past<br>24 Hours<br>(Eaches) 14 | Forecasted Use in<br>the Next 24 Hours<br>(Eaches) 14 | Expected Quantity<br>in Next Delivery<br>(Eaches) 11 | Expected Next<br>Delivery Date 11 | Quantity in<br>Backorder<br>(Eaches) 14 | Expected Delivery<br>Date of Backorder 11 |
| Disinfectant             | Disinfectant Wipes  | 850                              | 120                                             | 100                                                   | 10,000                                               | 06/29/2020                        | 212                                     | 05/28/2020                                |
| Gown                     | Level 3 Gowns       | 1,500                            | 140                                             | 212                                                   | 120                                                  | 05/13/2020                        |                                         |                                           |
| Swabs                    | Virus Culture Swab  | 200                              | 200                                             | 200                                                   | 200                                                  | 05/24/2020                        |                                         |                                           |

Enter the **Inventory on Hand Quantity** in eaches. This is the amount of regular inventory that your organization currently holds.

As you consume and receive inventory, please update this number to reflect your current inventory on hand. Enter the **Quantity Consumed in the Past 24 Hours** in eaches. "Past 24 hours" is defined as the 24 hours prior to your last inventory count.

For items where it is infeasible to identify how much or how many units have been used once opened (e.g., liquids, gloves, wipes, swabs), consider all items "consumed" once open. For items that you can easily and safely count (e.g., gowns, goggles), please report the actual number used in a day. Enter the **Forecasted Quantity to be Used in the Next 24 Hours** in eaches. "Next 24 hours" is defined as the 24 hours after you complete your inventory count.

#### What is Eaches?

Eaches is the smallest unit of measure. For example, if you have 3 boxes of gloves with 20 individual gloves within them, please enter "60". For wipes 1 cannister with 160 wipes within them, please enter "160". For liquids, if the inventory is 3, 250 ml bottles, enter "3".

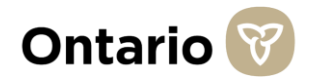

## How To Fill Out The "Regular" Inventory Tab (2 of 2)

The purpose of this tab is to collect data on your organization's regular inventory. This is the inventory that your organization uses on a day-to-day basis, plus any pandemic/outbreak inventory (if applicable).

| Click to show instruct<br>Regular Inventory | Expired Inventory  |                                  |                                                 |                                                       |                                                      |                                   |                                        |            |                                |                   |
|---------------------------------------------|--------------------|----------------------------------|-------------------------------------------------|-------------------------------------------------------|------------------------------------------------------|-----------------------------------|----------------------------------------|------------|--------------------------------|-------------------|
| <b>Q</b> Search the data                    |                    |                                  |                                                 |                                                       |                                                      |                                   | + Ad                                   | dd New Ite | m Dowr                         | nload Items List  |
| Туре 1                                      | Description 11     | Inventory On Hand<br>(Eaches) 14 | Consumed in the Past<br>24 Hours<br>(Eaches) 14 | Forecasted Use in<br>the Next 24 Hours<br>(Eaches) 14 | Expected Quantity<br>in Next Delivery<br>(Eaches) 11 | Expected Next<br>Delivery Date 11 | Quantity i<br>Backorder<br>(Eaches) 14 | in<br>r    | Expected Deli<br>Date of Backo | ivery<br>order 11 |
| Disinfectant                                | Disinfectant Wipes | 850                              | 120                                             | 100                                                   | 10,000                                               | 06/29/2020                        | 212                                    |            | 05/28/2020                     |                   |
| Gown                                        | Level 3 Gowns      | 1,500                            | 140                                             | 212                                                   | 120                                                  | 05/13/2020                        |                                        |            |                                | -                 |
| Swabs                                       | Virus Culture Swab | 200                              | 200                                             | 200                                                   | 200                                                  | 05/24/20 <mark>20</mark>          |                                        |            |                                |                   |
|                                             |                    |                                  |                                                 | F                                                     |                                                      |                                   |                                        |            |                                |                   |

Enter the **Expected Quantity of Next Order Delivery** in eaches. This is the quantity of items you expect to receive in your next order.

If you are unsure about the quantity of inventory you will receive, please provide your best estimate.

#### What is Eaches?

Eaches is the smallest unit of measure. For example, if you have 3 boxes of gloves with 20 individual gloves within them, please enter "60". For wipes 1 cannister with 160 wipes within them, please enter "160". For liquids, if the inventory is 3, 250 ml bottles, enter "3". Enter the **Expected Delivery Date of Next Order** using the calendar drop down function.

If you are unsure about the exact delivery date, please provide your best estimate. Please update it once you get more accurate information. Enter the **Total Quantity in Backorder** in eaches. Backorder is the inventory that you have ordered, but your supplier has been unable to fulfil due to items being out of stock.

For example, if you tried to order 5 boxes of 100 gloves and your supplier states that they are unable to fulfill this order at the current time, the respective quantity (500 gloves) should be stated as your backorder quantity.

If you are unsure about the quantity of inventory you will receive, please provide your best estimate.

Enter the **Expected Delivery Date** of Backorder using the calendar drop down function. If multiple dates, please use the earliest one.

If you are unsure about a date, please provide your best estimate.

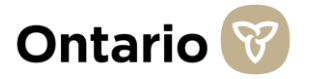

## How to Fill Out the "Expired" Inventory Tab

The purpose of this tab is to collect data on your organization's expired inventory. Expired inventory is defined as inventory that is expired, as of the day this survey is due. **Quick Tip:** Hover over the column headings and instructions will pop-up.

| lick to show instruction text<br>Regular Inventory | Expired Inventory  |                                  |                                             |                                                                                    |
|----------------------------------------------------|--------------------|----------------------------------|---------------------------------------------|------------------------------------------------------------------------------------|
| Q Search the data Type 11                          | Description 11     | Inventory On Hand<br>(Eaches) ti | Consumed in the Past 24 Hours<br>(Eaches) 1 | + Add New Item Download Items List Forecasted Use in the Next 24 Hours (Eaches) 14 |
| sinfectant                                         | Disinfectant Wipes | 120                              | 100                                         | 10                                                                                 |

Enter the **Inventory on Hand Quantity** in eaches. This is the amount of expired inventory that your organization currently holds.

As you consume inventory, please update this number to reflect your current inventory on hand.

#### What is Eaches?

Eaches is the smallest unit of measure. For example, if you have 3 boxes of gloves with 20 individual gloves within them, please enter "60". For wipes 1 cannister with 160 wipes within them, please enter "160". For liquids, if the inventory is 3, 250 ml bottles, enter "3". Enter the **Quantity Consumed in the Past 24 Hours** in eaches. "Past 24 hours" is defined as the 24 hours prior to your last inventory count.

For items where it is infeasible to identify how much or how many units have been used once opened (e.g., liquids, gloves, wipes, swabs), consider all items "consumed" once open. For items that you can easily and safely count (e.g., gowns, goggles), please report the actual number used in a day. Enter the **Forecasted Quantity to be Used in the Next 24 Hours** in eaches. "Next 24 hours" is defined as the 24 hours after you complete your inventory count.

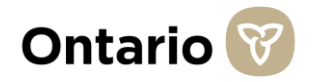

#### **Submitting Your Data**

Once you have completed inputting all of your inventory data, please follow the steps below to submit your data. Please ensure you submit your data before 5pm, to be included our data processing.

- 1 Once you have completed each of the input tabs (Regular Inventory and Expired Inventory), please click the 'Submit' button, on the bottom right hand side of the screen.
- 2 To confirm that you have successfully submitted your data, a message will appear on your screen saying *"Thanks! We've received your submission."*
- If you would like to **download** a copy of your submission, click the PDF or Excel link, and your download will immediately begin.
- If you would like to Logout of the survey portal, select 'Finished, Log Me Out' and you will automatically be logged off.
- If you report for **multiple entities**, and you would like to make a submission for a different one, please click '*Submit for Another Entity*'.

| negatar ini         |                                          |                                     |                                                                                                    |                                                                           |                                                                 |                                   |                                         |                                              |
|---------------------|------------------------------------------|-------------------------------------|----------------------------------------------------------------------------------------------------|---------------------------------------------------------------------------|-----------------------------------------------------------------|-----------------------------------|-----------------------------------------|----------------------------------------------|
| <b>Q</b> Search the | e data                                   |                                     |                                                                                                    |                                                                           |                                                                 |                                   | + Add New Item                          | Download Items Lis                           |
| Туре 🛿              | Description 1                            | Inventory On<br>Hand<br>(Eaches) 11 | Consumed in the<br>Past 24 Hours<br>(Eaches) 14                                                    | Forecasted Use<br>in the Next 24<br>Hours<br>(Eaches) 11                  | Expected<br>Quantity in Next<br>Delivery<br>(Eaches) 11         | Expected Next<br>Delivery Date 11 | Quantity in<br>Backorder<br>(Eaches) 11 | Expected Delivery<br>Date of Backorder<br>11 |
| Gown                | Level 3 Gowns                            | 1,500                               | 140                                                                                                | 212                                                                       | 120                                                             | 05/13/2020                        |                                         |                                              |
| Swabs               | Virus Culture Swab                       | 200                                 | 200                                                                                                | 200                                                                       | 200                                                             | 05/24/2020                        |                                         |                                              |
| Swabs               | Virus Respiratory Swab                   | 1,100                               | 10                                                                                                 | 1,001                                                                     | 120                                                             | 05/31/2020                        |                                         |                                              |
| Mask                | 3M N95 1805                              | 2,000                               | 100                                                                                                | 100                                                                       | 10                                                              | 05/31/2020                        |                                         |                                              |
| Mask                | Surgical/Procedure masks - Adult Level 1 | 20,000                              | 200                                                                                                | 100                                                                       | 40                                                              | 05/31/2020                        |                                         |                                              |
| Clear               |                                          |                                     |                                                                                                    |                                                                           |                                                                 |                                   | - Sav                                   | Subm                                         |
| Clear               |                                          |                                     | (                                                                                                  |                                                                           |                                                                 |                                   | Suv                                     | sus durát subm                               |
| Clear               |                                          | Thanl                               | cs! We've rec                                                                                      | <b>S</b><br>eived your :                                                  | submission                                                      |                                   | Sov                                     | Subm                                         |
| Close               |                                          | Than<br>You can dow<br>or her       | <b>cs! We've rec</b><br>fou can view your et<br>mload your submiss<br>e as a . <b>pdf (Adobe A</b> | eived your :<br>try in the Submission from the Subm<br>crebat) or .xts (M | submission<br>ion Log.<br>Ission Log any tim<br>crosoft Excel). | e,                                |                                         | Subm                                         |

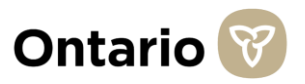

#### **Contact Information for Additional Survey Support**

If you have any additional questions, we are operating webinars and a technical support hotline to support you in completing this survey.

#### There are three options for help:

Online Training Sessions via WebEx

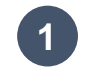

If you are looking for an overview of the survey, please attend one of these WebEx sessions, listed on the Help & FAQ Page of the Survey Portal. If you cannot attend one of these sessions, the Training Session has been recorded and uploaded to the portal.

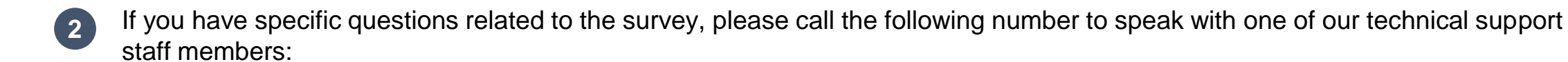

416-246-7172 (local) or 1-888-444-9102 (toll free) for the Help Desk (available from 8am - 5pm ET, Monday to Sunday), excluding statutory holidays

OR

Email "<u>CSEsurveysupport@ontario.ca</u>" - please indicate whether you are health or non-health organization, a brief description of the issue, and a contact number (with extension if applicable)

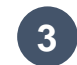

Questions pertaining to the Minister's Order - please visit the following website: http://www.ontariohealth.ca/covid-supplies

Your continued participation is invaluable in ensuring that we have the critical information needed to procure and allocate CSE effectively. We sincerely thank you for your cooperation and support.

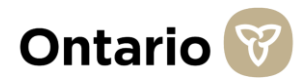

## Appendix A: Inventory Definitions\* - Masks and Disinfectant Wipes and Hand Sanitizer

To assist you in identifying which products to enter into the survey please see the guidelines below:

|                                                                             | Surgical / Procedure Masks                                     |                                                       | Disinfectant Wipes                                                                                                    |
|-----------------------------------------------------------------------------|----------------------------------------------------------------|-------------------------------------------------------|----------------------------------------------------------------------------------------------------|
| Level 1 (Iow) Barrier:<br>80 mm Hg                                          | Level 2 (moderate) Barrier:<br>120 mm Hg                       | Level 3 (high) Barrier:<br>160 mm HG                  | <ul><li>This Inventory Type includes:</li><li>Low level disinfectant wipes</li></ul>                                                                                                    |
| <ul> <li>Light/ minimum BFE &amp;<br/>PPE protection</li> </ul>             | <ul> <li>High BFE &amp; PFE<br/>protection</li> </ul>          | <ul> <li>High BFE &amp; PFE<br/>protection</li> </ul> | <ul> <li>High-level disinfectant wipes</li> </ul>                                                                                                    |
| <ul> <li>Used for general</li> </ul>                                        | <ul> <li>More breathable than<br/>high barrier mask</li> </ul> | Highest fluid resistance                              |                                                                                                    |
| respiratory etiquette                                                       | <ul> <li>Designed to resist a</li> </ul>                       | splash or spray during                                | Hand Sanitizer                                                                                                    |
| <ul> <li>Designed to resist a splash or spray at venous pressure</li> </ul> | splash or spare at<br>arterial pressure                        | tasks like orthopedic<br>surgery or trauma            | As per Health Canada's new<br>recommendation regarding hand<br>sanitizers, please only include hand<br>sanitizers with a <b>minimum 70% alcohol</b> .<br>Technical grade alcohol is <u><b>not</b></u> acceptable<br>in healthcare settings. |

\*Disclaimer - the purpose of these definitions are to assist respondents completing the survey. These definitions should not be used as guidance to determine which inventory is required for your organization's operations.

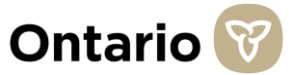

20 COVID-19 CSE Portal Survey How-to-Guide | Inventory Definitions

## **Appendix A: Inventory Definitions\* - Isolation Gowns**

To assist you in identifying which products to enter into the survey, please see the guidelines below:

| Isolation Gowns                                                                                                    |                                                                                                    |                                                                                                    |  |  |  |  |  |
|----------------------------------------------------------------------------------------------------|----------------------------------------------------------------------------------------------------|----------------------------------------------------------------------------------------------------|--|--|--|--|--|
| Level 2                                                                                                    | Level 3                                                                                                    | Level 4                                                                                                    |  |  |  |  |  |
| Low risk, to be used, for example, during<br>blood draw, suturing, in the Intensive Care<br>Unit (ICU), or a pathology lab | Moderate risk, to be used, for example, during<br>arterial blood draw, inserting an Intravenous<br>(IV) line, in the Emergency Room, or for<br>trauma cases | High risk, to be used, for example, during long,<br>fluid intense procedures, surgery, when<br>pathogen resistance is needed or infectious<br>diseases are suspected (non-airborne) |  |  |  |  |  |

Used when there is a medium to high risk of contamination and a need for larger critical zones than traditional surgical gowns.

All areas of the surgical isolation gown except bindings, cuffs, and hems are considered critical zones of protection. **Gowns are required to have full 360 degree coverage** and must meet the highest liquid barrier protection level for which the gown is rated. All seams must have the same liquid barrier protection as the rest of the gown.

Additionally, the fabric of the surgical isolation gown should cover as much of the body as is appropriate for the intended use.

Isolation Gowns do not have an expiry date.

\*Disclaimer - the purpose of these definitions are to assist respondents completing the survey. These definitions should not be used as guidance to determine which inventory is required for your organization's operations.

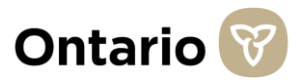

## **Appendix A: Inventory Definitions\* - Surgical and Chemo Gowns**

To assist you in identifying which products to enter into the survey, please see the guidelines below:

|                                                                                                    | Surgical Gowns                                                                                                    |                                                                                                    |
|----------------------------------------------------------------------------------------------------|----------------------------------------------------------------------------------------------------|----------------------------------------------------------------------------------------------------|
| Level 2                                                                                                    | Level 3                                                                                                    | Level 4                                                                                                    |
| Low risk, to be<br>used, for<br>example,<br>during blood<br>draw, suturing,<br>in the Intensive<br>Care Unit<br>(ICU), or a<br>pathology lab | Moderate risk, to<br>be used, for<br>example, during<br>arterial blood<br>draw, inserting<br>an Intravenous<br>(IV) line, in the<br>Emergency<br>Room, or for<br>trauma cases | High risk, to be<br>used, for<br>example, during<br>long, fluid intense<br>procedures,<br>surgery, when<br>pathogen<br>resistance is<br>needed or<br>infectious<br>diseases are<br>suspected (non-<br>airborne) |

**Chemo Gowns - Level 4** 

Chemo gowns are tested under the **USP 800 Guidelines – ASTM F739:** Standard Test Method for Permeation of Liquids and Gases through Protective Clothing Materials under Conditions of Continuous Contact – Permeability tests.

- Gowns used when handling chemotherapy are disposable and made of polyethylene-coated polypropylene or other laminate, lint-free, and low permeability fabric.
- Gown has a solid front with long sleeves and tight/closed elastic or knit cuffs.
- No seams or closures are present on the front of the gown that could permit drugs to pass through.
  - Materials and seams are tested against the top 11 chemotherapy drugs per ASTM F739-12.
- Gowns are designed for single use and should not be reapplied after removal. (NIOSH, 2004a, 2008; USP, 2016)

\*Disclaimer - the purpose of these definitions are to assist respondents completing the survey. These definitions should not be used as guidance to determine which inventory is required for your organization's operations.

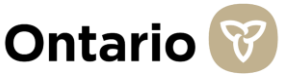

#### **Appendix A: Inventory Definitions\* - Swabs**

You are **no** longer required to provide data on Virus Culture Swabs, Virus Respiratory Swabs. Moving forward, please only provide data on Nasal / Throat, Deep Nasal / Throat and NPS (Nasopharyngeal) swabs. To assist you with reporting for these new items, please see below:

| Swab Examples, by New Swab Inventory Items |                  |                                                            |                                 |  |  |  |
|--------------------------------------------|------------------|------------------------------------------------------------|---------------------------------|--|--|--|
| Manufacturer                               | Vendor Catalogue | Description                                                | New Inventory Item              |  |  |  |
| Oxoid                                      | OXRE12568        | M6 Kit with Traditional-Tipped Swab                        |                                 |  |  |  |
| Copan                                      | CA302MH          | 3mL UTM standard                                           |                                 |  |  |  |
| Copan                                      | CA56750CS01      | Midturbinate - pediatrics swabs                            | Swabs - Deep Nasal /            |  |  |  |
| BD                                         | B220528          | 3mL Vial, one sterile Nylon flocked tip swab               | moat                            |  |  |  |
| Roche                                      | 07958021190      | KIT COBAS PCR MEDIA DUAL SWB                               |                                 |  |  |  |
| Hologic                                    | PRD-03546        | Multitest Swabs                                            |                                 |  |  |  |
| Oxoid                                      | OXRE12569        | M6 Kit with Micro-Tipped Flocked Swab                      |                                 |  |  |  |
| Copan                                      | CA305MH          | 3mL UTM Pernasal flock                                     | Swabs - NPS<br>(Nasopharyngeal) |  |  |  |
| BD                                         | B220531          | 3mL Vial, one sterile mini-tip swab                        | (                               |  |  |  |
|                                            | Fo               | or detailed definitions of swabs, please <u>click here</u> |                                 |  |  |  |

\*Disclaimer - the purpose of these definitions are to assist respondents completing the survey. These definitions should not be used as guidance to determine which inventory is required for your organization's operations.

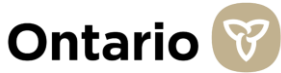